Stråvalla Båtklubb

# Båtunionen BAS

Instruktioner för medlem

Jörgen Sundberg 2025-02

# Innehållsförteckning

| Inloggning BAS                   | 2 |
|----------------------------------|---|
| Kontaktuppgifter                 | 3 |
| Båtuppgifter                     | 4 |
| Övriga flikar                    | 5 |
| Vaktpass och klubbstuga, bokning | 6 |
| Köanmälan                        | 8 |
| Filer                            | 8 |
| Konto                            | 9 |
|                                  |   |

## Inloggning BAS

Öppna din webbläsare och gå till följande sida: https://bas.batunionen.se/

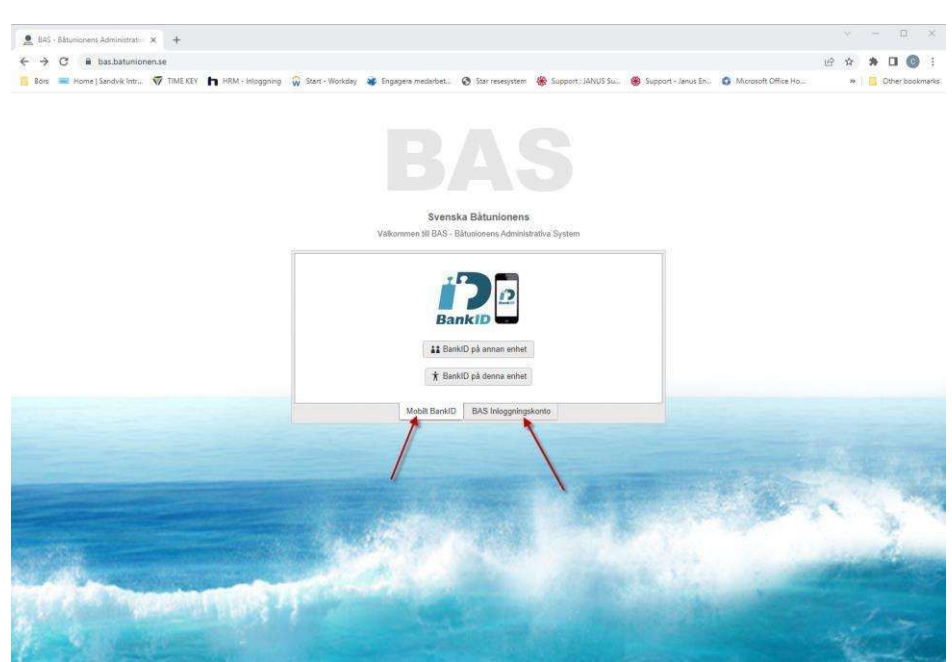

Välj antingen att logga in med BANK-ID eller med ett inloggningskonto. För att BANK-ID ska fungera krävs att fullständigt personnr. är inlagt i BAS. Vid problem med inloggning skicka mejl till <u>info@stravallabatklubb.se</u> Även familjemedlemmar som är registrerade ska kunna logga in om man så önskar.

| För funktionär |                                          |   |
|----------------|------------------------------------------|---|
|                | valla Båtklubb (STRÅVALLA) BAS-K (admin) | > |
| *              | sida Stråvalla Båtklubb (STRÅVALLA)      | > |
| Drivet         |                                          |   |
| medlemssida    |                                          |   |

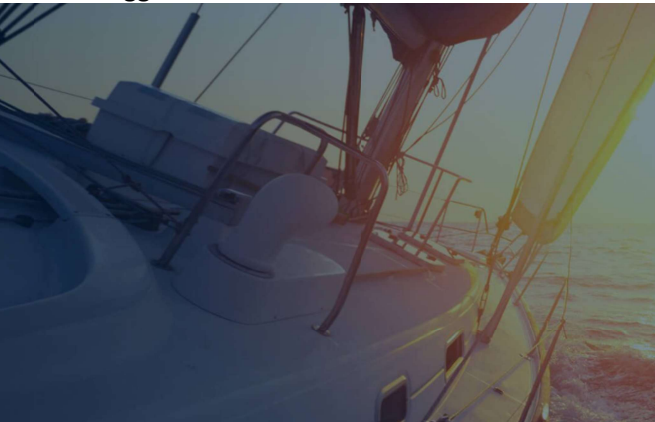

## Kontaktuppgifter

Efter inloggning visas förstasidan som är kontaktuppgifter

| Bitwogether       Argebrer       Name       Index artiklar       Name       Name                                                                                                    |        |                               | ♥ Funktioner                       | Konto           | lar Köanmälan Filer | Avgifter Avier Schema Rapporter Länade arti | Båtuppgifter A | ktuppgifter |
|----------------------------------------------------------------------------------------------------|--------|-------------------------------|------------------------------------|-----------------|---------------------|---------------------------------------------|----------------|-------------|
| Persondata Senast uppdateret 2024-11-28 1504 () Klubbdata   Födsidering 197 197 197   Pödsidering 197 198 Medemanni   Jörgen Sundharg 198 Medemanni   Jörgen Sundharg 198 Medemanni   Jörgen Sundharg 198 Medemanni   Jörgen Sundharg 198 Medemanni   Jörgen Sundharg 198 Medemanni   Jörgen Sundharg 198 Medemanni   Jörgen Sundharg 198 198   Jörgen Sundharg 198 198   Jörgen Sundharg <th></th> <th></th> <th>S Funktioner</th> <th></th> <th></th> <th></th> <th></th> <th></th>                                                                                                    |        |                               | S Funktioner                       |                 |                     |                                             |                |             |
| O Personata     Denis upposent Autorin 24 ISON (V     O KUBBOALA       Fodelisedig     197     Instrummer/ ISON (S     Mediemmarr       Personata     Instrummer/ ISON (S     Mediemmarr     Evantion       Adress     Instrummer/ ISON (S     Mediemmarr     Instrummer/ ISON (S       Pestnummer/ ISON (S     Instrummer/ ISON (S     Tidning     Tryotit       Hendlern     Instrummer/ ISON (S     Model     Instrummer/ ISON (S       Land     ISVERIGE     Instrummer/ ISON (S     Adress       Eposit (2)     Instrummer/ ISON (S     Adress     Instrummer/ ISON (S       Eposit (2)     Instrummer/ ISON (S     Adress     Instrummer/ ISON (S       Bostical ISON (S     Adress     Instrummer/ ISON (S     Adress       Eposit (2)     Instrummer/ ISON (S     Adress     Instrummer/ ISON (S       Bostical ISON (S     Adress     Instrummer/ ISON (S     Adress       Ison (S)     Instrummer/ ISON (S     Adress     Instrummer/ ISON (S       Bostical ISON (S     Instrumer/ ISON (S     Instrumer/ ISON (S     Instrumer/ ISON (S       Bostical ISON (S     Instrumer/ ISON (S     Instrumer/ ISON (S     Instrumer/ ISON (S       Bostical ISON (S     Instrumer/ ISON (S     Instrumer/ ISON (S     Instrumer/ ISON (S       Bostical ISON (S     Ison (S     I                                                                                                    |        |                               | Funktioner                         |                 |                     | 5                                           |                |             |
| Födelsedag 197   Fördifternamn jörgen Sundkerg   Adress Image: Sundkerg   Adress Image: Sundkerg   Adress Image: Sundkerg   Adress Image: Sundkerg   Adress Image: Sundkerg   Adress Image: Sundkerg   Adress Image: Sundkerg   Adress Image: Sundkerg   Adress Image: Sundkerg   Adress Image: Sundkerg   Adress Image: Sundkerg   Adress Image: Sundkerg   Postnummer / Ort* 1439 51 / KSA   Hamily (S) 145   Moloin/Mobilinr (2) 145   Epostt Jorgensundkerg   Epostt (2) Iorgensundkerg   Epostt (2) Iorgensundkerg   Iorgensundkerg Iorgensundkerg   Iorgensundkerg Iorgensundkerg   Iorgensundkerg Iorgensundkerg   Iorgensundkerg Iorgensundkerg <td></td> <td></td> <td></td> <td></td> <td>Kiubbdata</td> <td>Senas: opposierar 2024-1120 15.04</td> <td>ondata</td> <td>• Pers</td>                                                                                                    |        |                               |                                    |                 | Kiubbdata           | Senas: opposierar 2024-1120 15.04           | ondata         | • Pers      |
| Rev./fitemann İzrgen Sundarg   Adress Adress   Adress Adriv   Adress In/Utradesdatum   Izotani Adress In/Utradesdatum   Izotani Adress In/Utradesdatum   Izotani Adress In/Utradesdatum   Izotani Adress In/Utradesdatum   Izotani Adress In/Utradesdatum   Izotani Adress In/Utradesdatum   Izotani Idotani Adress In/Utradesdatum   Izotani Idotani Idot                                                                                                    |        |                               | Funktion                           | •               | Medlemsnr           | 197                                         |                | Födelseda   |
| Bory-Efternann. Jorgen Sundherg   Adress   Adress   C0   C0   C1   Postrummer / Ort*   439 51 / AGA   Stoka avier som Efsitura via Billecta   Mobilor/Mobilor (2)   Epost   Epost (2)   Epost (2)   Epost                                                                                                    |        |                               | Båtplatsansvarig                   | 1               |                     | L                                           |                |             |
| Adress   Adress   Adress   Adress   Adress   Adress   Postnummer / Ort*   Instructure desidentiation   Postnummer / Ort*   Instructure desidentiation   Instructure desidentiation   Postnummer / Ort*   Instructure desidentiation   Instructure desidentiation   Postnummer / Ort*   Instructure desidentiation   Instructure desidentiation <td></td> <td></td> <td>Ledamot</td> <td>Medlem</td> <td>Registerkategori</td> <td>Jörgen Sundberg</td> <td>amn</td> <td>För-/Efter</td>                                                                                                    |        |                               | Ledamot                            | Medlem          | Registerkategori    | Jörgen Sundberg                             | amn            | För-/Efter  |
| Adress   clo   clo   Postnummer / Ort*   439 51 / &A   Land   SVERIGE   Mobiler/Mobiler (2)   Left   Eloost   Linga ingrissionablerge   Eloost (2)   Land   Sverige   Land   Sverige   Land                                                                                                    |        |                               | Miljöombud                         |                 | Aleha               |                                             |                |             |
| d'o Indexe artiklar  O familj  In Outgradesdatum  In Outgradesdatum                                                                        |        |                               | Nyckelansvarig                     |                 | CALUY               |                                             |                | Adress      |
| Postnummer / Ort*     439 51 / ÅA       Land     SVENIGE       Mobilinr/Mobilinr (2)     +45       Tei hem/Arbese     Sticka avier som Erfaktura via Billecta       Epost     Jorgensundbergit       Bigensundbergit     Arress       c/o     Land       Postnummer / Ort     /       Bigensundbergit     Stenus       Bigensundbergit     Land       Bigensundbergit     Land       Bigensundbergit     Land                                                                                                    |        |                               | S Båtar                            | 2020-11-24      | In-/Utträdesdatum   | 1                                           |                | c/o         |
| Land SVERIGE SUck avier som Efaktura via Billecta<br>Mobiler/Mobiler (2) +46<br>Tel hem/Arbete<br>E-post jergensundergiffer (2)<br>Fost (2) Linga outfler (2)<br>E-post (2) Linga outfler (2)<br>E-post (2) Linga outfler (2)<br>E-post (2) Linga outfler (2)<br>E-post (2) Linga outfler (2)<br>Land SVERIGE<br>Land SVERIGE<br>Land SVERIGE<br>E-post (2) Linga duratic (2)<br>E-post (2) Linga outfler (2)<br>Land SVERIGE<br>E-post (2) Linga duratic (2)<br>E-post (2) Linga duratic (2)<br>E |        |                               | Modell                             | Tidning Tryckt  | Avi via e-post      | 439 51 / ÅSA                                | er / Ort*      | Postnumn    |
| Mobility/Mobility (2)     445     O Algenter       Tel hem/Arbese     Image anyther registrerade     Image anyther registrerade       Exost     Image anyther registrerade     Image anyther registrerade       Exost (2)     Image anyther registrerade     Image anyther registrerade       Passnummer / Ort     / / / / / / / / / / / / / / / / / / /                                                                                                    |        |                               | Bella 630C                         | ra via Billecta | SVERIGE             |                                             | Land           |             |
| Tei hem/Arbetes Lepost Lepost Depost Depost Land Depost Depost De                                                                     | Belopp |                               | Avgift                             | \$5             | O Alternativ adre   | +467                                        | obilnr (2)     | Mobilnr/N   |
| E-port jørgensundberg@                                                                                                    |        | Je                            | Inga avgifter registrerade         |                 | Advert              | []                                          | bete           | Tel hem/A   |
| E-post (2) Postnummer / Ort /                                                                                                    |        |                               | 4                                  |                 | 71015232            | jorgensundberg@                             |                | E-post      |
| Postnummer / Ort / / Artikel Status      Dramilj     Land SVENGE     Medlemmen har inga lånade artiklar                                                                                                    |        | r                             | C Lånade artiklar                  |                 | c/o                 |                                             |                | E-post (2)  |
| Land SVENIGE Medlemmen har inga lånade artiklar                                                                                                    | Id     | Status                        | Artikel Status                     | /               | Postnummer / Ort    | L                                           | i.             |             |
|                                                                                                    |        | anade arti <mark>k</mark> lar | Medlemmen har inga lånade artiklar | SVERIGE         | Land                |                                             | lj             | S Fam       |
| Medlemann Medlem                                                                                                    |        | tklubbar                      | Råtförhund/Båtkluhhar              |                 |                     |                                             | Medlem         | Medlemsnr   |
| 3 Jörgen (FH)                                                                                                    |        | uniterested)                  | - Sation burner backrubbar         |                 |                     |                                             | Jörgen (FH)    | 9           |
| Medlemann Namn                                                                                                    |        | Namn                          | Medlemsnr Namn                     |                 |                     |                                             |                |             |

#### Ändring av kontaktuppgifter

Ingen medlem kan själv ändra sina uppgifter, men kan begära en uppdatering av medlemsansvarig.

Detta för att undvika 'skräp' och felaktigheter i systemet.

För att begära en ändring, se till att stå på fliken kontaktuppgifter och klicka på knappen i högra hörnet.

| ente conjetocutoletan | Pagin indring av upogifter |
|-----------------------|----------------------------|
| inita register btorag | degar andring av oppginter |
| 1                     |                            |
|                       |                            |

En ny sida öppnas där de uppgifter som är möjliga att ändras visas. \* = tidigare ändringar

| egistrerade uppgifter |                      |            |  |       |          |           |           |          | Tillbaka     | 🔒 Span     |
|-----------------------|----------------------|------------|--|-------|----------|-----------|-----------|----------|--------------|------------|
| Personuppgifter       | Kontaktuppgifter     |            |  | Båtup | pgifter  |           |           |          |              | + Ny bắt   |
| Personnr              | Tel hem              | Tel arbete |  | Nar   | n Modell | Bredd (m) | Längd (m) | Djup (m) | Deplac. (kg) | nievarande |
| Personnummer          | Tel mobil            |            |  | Dag   | ny 630C  | 2.4       | 6.3       | 1        | 1200         | uppgifter  |
| Postnummer *          | 4                    |            |  |       |          |           |           |          |              |            |
| 439.51                | E-post               | E-post (2) |  |       |          |           |           |          |              |            |
| 0rt*                  | jorgensundberg@      |            |  |       |          |           |           |          |              |            |
| Asa                   |                      |            |  |       |          |           |           |          |              |            |
| Land                  | Övriga klubbungifter |            |  |       |          |           |           |          |              |            |
| SVERIGE .             |                      |            |  |       |          |           |           |          |              |            |
| Adress*               | Avî via epost* 🖌     |            |  |       |          |           |           |          |              |            |
| c/o                   |                      |            |  |       |          |           |           |          |              |            |
| Alternativ adress     |                      |            |  |       |          |           |           |          |              |            |

VIKTIGT! Tryck på SPARA efter att du gjort dina ändringar

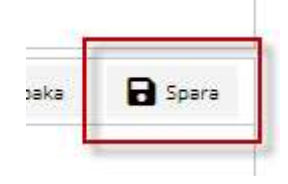

## Båtuppgifter

På samma sätt som kontaktuppgifter kan båtuppgifterna ändras

Klicka på fliken BÅTUPPGIFTER och sedan knappen 'Begär ändring av uppgifter'.

En ny sida öppnas där de uppgifter som är möjliga att ändras visas. \* = tidigare ändringar

| örgen Sundb   | berg                     |                  |                        |                            | Hämta registerutdrag Begär ändring av uppgifte |
|---------------|--------------------------|------------------|------------------------|----------------------------|------------------------------------------------|
| taktuppgifter | Båtuppgifter Avgifter Av | ier Schem        | a Rapporter Lånade art | klar Köanmälan Filer Konto |                                                |
| Visa bắt:     | Beila 630C (1)           |                  |                        |                            |                                                |
| O Båtdata     | a                        |                  |                        | SÖvriga uppgifter          | O Båtens avgifter                              |
| Modeli*       | Bella 630C Bi            | åttyp            | Hyttbåt                | Förs. Nr                   | Avgift                                         |
| Båtnamn       | Bella Dagny Å            | rsmodell         | [1992]]                | Förs. bolag                | S Kompletterande uppgifter                     |
| Serienr       | R                        | egnr             | []                     | Anmärkning                 | Senaste insp.                                  |
| škrovmat.     | Plast                    |                  |                        |                            | Sjóráddningsorganisat SSRS 💌                   |
| .ängd (m)     | 6,30 m Br                | iredd (m)        | 2.40 m                 |                            | Sakerhetsbesiktigad<br>VHF                     |
| Djup (m)      | 1,00 m D                 | iepi (kg)        | 1 200 kg               |                            |                                                |
| Viotortyp     | l Inombordare Di         | rivmedel         | Bensin                 |                            | ➡ Båtens delägare                              |
| Effekt (hk)   | 150 hk (k                | laxfart<br>(nop) | 30 knop                | Såtens platser             |                                                |
| RS            | ] Ar                     | nt. motorer      | [1]                    | Båtplats                   |                                                |
|               |                          |                  |                        |                            |                                                |

VIKTIGT! Tryck på SPARA innan sidan stängs

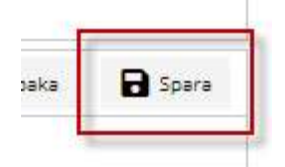

## Övriga flikar

#### Flera flikar finns att välja på

| Kontaktuppgifter | Båtuppgifter | Avgifter | Avier | Schema | Rapporter | Lånade artiklar | Köanmälan | Filer | Konto |
|------------------|--------------|----------|-------|--------|-----------|-----------------|-----------|-------|-------|
|------------------|--------------|----------|-------|--------|-----------|-----------------|-----------|-------|-------|

Avgifter: (Används ej)

Avier: (Används ej)

Schema: För bokning av Hamnvakt eller bokning av klubbstugan

Lånade artiklar: (Används ej)

Köanmälan: Används för att ställa sig i kö för att söka eller byta båtplats

Filer: (Används ej)

Konto: Ändra lösenord för inloggningskonto.

## Vaktpass och klubbstuga, Bokningar

Väljs fliken Schema på förstasidan och sedan vad du vill boka i rullisten.

| Jörgen Sundb     | erg           |             |           |              |               |                 |           |     |       | 1 |           |      |
|------------------|---------------|-------------|-----------|--------------|---------------|-----------------|-----------|-----|-------|---|-----------|------|
| Kontaktuppgifter | bituppgitter  | Aspitar     | Aver      | Schema       | Rapportar     | Lânady artiklar | Köanmälan | Her | Konto |   |           |      |
| Boka nytt pasi   | Võppna schema | (ial) scher | na        |              |               |                 |           | 2   |       |   |           |      |
| Bokade pass      |               | HAMINVA     | NT 2025 ( | 2025-05-01   | um 2025-10-3  | ŋ 🔸             |           | 2   |       |   |           |      |
|                  |               | KLUBEST     | UGAN 20   | 25 (2025-01- | 01 tom 2025-1 | 2-31)           |           |     |       |   | Kommanner | Info |

Välj sedan månad i rullisten för den månad du vill boka

I klicka på knappen Uppdatera lista.

| Schema                                    | Måned           |                    |
|-------------------------------------------|-----------------|--------------------|
| HAMNVAKT 2025 (2025-05-01 tom 2025-10-31) | maj 2025 🗙 🔻    | 🗘 Uppidatara lista |
|                                           | maj 2025        |                    |
|                                           | juni 2025       |                    |
|                                           | 3v0 2025        |                    |
|                                           | augusti 2025    |                    |
|                                           | september 2025  |                    |
|                                           | inproducer 2026 |                    |

#### Klicka på texten 'Boka' för det datum du avser att boka (Se exempel nedan)

| Sök sch          | ema                                 |                    |   |                   |
|------------------|-------------------------------------|--------------------|---|-------------------|
| chema<br>HAMINVA | rt 2025 (2025-66-01 tum 2025-10-31) | Månad<br>Juni 2025 | ٠ | O Uppdaters lists |
| Varker           | 2025.22                             | ŧ                  | i |                   |
|                  | 4 Dam 2025-06-01 söndar             |                    |   |                   |
|                  | HAMNVART 2025                       | 22:00-06:00        |   | Boha              |
| Veckara          | 2025-23                             |                    |   |                   |
|                  | 4 Dag: 2025-06-02 måndag            |                    |   |                   |
|                  | HAMINVART 2025                      | 22:00 - 06:00      |   |                   |
|                  | ▲ Dag: 2025-06-03 tindag            |                    |   |                   |
|                  | HAMIVVART 2025                      | 22:00 - 06:00      |   | Boka              |
|                  | 4 Dagi 2025-06-04 onsdag            |                    |   |                   |
|                  | HAMNVART 2025                       | 32-00-06:00        |   | Bona              |
|                  | 4 Dag: 2025-06-05 torsdag           |                    |   |                   |
|                  | HAMNVART 2025                       | 12:00 - 96:00      |   | Bona              |
|                  | # Dag: 2025-06-06 fredag            |                    |   |                   |
|                  | HAMNVART 2025                       | 22:00 - 06:00      |   | Rona .            |
|                  | # Dag: 2025-06-07 löntag            |                    |   |                   |
|                  | HAMMVART 2025                       | 22:00 - 06:00      |   | Boxa              |
|                  | ▲ Dag: 2025-06-08 söndag            |                    |   |                   |
|                  | HALFFORT STOL                       | 77.00 04.00        |   | aller a           |

Bekräfta sedan genom att trycka på 'Spara bokning'. En bekräftelse kommer skickas via mail/SMS.

|                            |              |              |                                                       |               | ( e. socara | Conditional and |
|----------------------------|--------------|--------------|-------------------------------------------------------|---------------|-------------|-----------------|
|                            |              | 3            |                                                       | 1             |             | 1               |
| 11125-22                   |              |              |                                                       |               |             |                 |
| · Dag: 2025-06-01 sinning  |              |              |                                                       |               |             |                 |
| HAMINYART 2028             | 22:00+06     | HAMNVART 20  | 25 HAMINVART 2025 2025-05-01 22:00 - 2025-10-31 06:00 |               | ×           |                 |
| 2025-23                    |              |              | 실상                                                    |               |             |                 |
| * Tag 2523-06-42 mandag    |              | Jörgen Sund  | iberg                                                 | Spara bokning |             |                 |
| HAMPYONET 2025             | 22-09-04     | Gäller båt   |                                                       |               |             |                 |
| 4 Dagi 2025-06-03 costag   |              | Beta 630C(1) |                                                       | *             |             |                 |
| HAMIVARY 2028              | 2210-06      | Kommentar    |                                                       |               |             |                 |
| · Dag: 2025-06-04 unseting |              |              |                                                       |               |             |                 |
| HAMBAVART 2026             | 22.00 -56    | ļ            |                                                       |               | 1           |                 |
| 4 Dag 2025-08-05 torollag  |              | _            |                                                       |               |             |                 |
| HAMINVIET 2025             | 32-b0 - 96.0 | 10           | 2010                                                  |               |             |                 |
| * Dag 2025-06-06 fredag    |              |              |                                                       |               |             |                 |
| HAMINVART 2028             | 22:00 - 06.0 | 10           | Note:                                                 |               |             |                 |
| * Dags 2023-06-07 Hirding  |              |              |                                                       |               |             |                 |
| HAMMONET 2028              | 32:00 - 04:0 | 20           | line                                                  |               |             |                 |
| J Dag: 2525-08-08 similar  |              |              |                                                       |               |             |                 |

#### Under din flik Schema ligger nu din bokning

| Jörgen Sundb    | erg            |           |        |        |           |                 |            |       |       |        |           |                 |
|-----------------|----------------|-----------|--------|--------|-----------|-----------------|------------|-------|-------|--------|-----------|-----------------|
| ontaktuppgiftar | Båtuppg/ter    | Aigher    | Aser   | Schema | Rapporter | Lånade artiklar | Kösnmällan | filer | Kanto |        |           |                 |
| Boka nytt pass  | /lippna schema | Väljschen | a.     |        |           |                 |            |       |       |        |           |                 |
| Bokade pass     |                |           |        |        |           |                 |            |       |       |        |           |                 |
| Scheme          |                |           | Datum  |        | Pass      |                 |            | 87.5  | -79   | t.a.m. | Kommentar | Info trần admin |
| HAADOVART 202   | -              |           | 2525-0 | 6-01   | HAMN      | VAKT 2025       |            | 22    | 00    | 06:00  |           |                 |

**OBS!** För att ta bort en befintlig bokning måste Hamnkapten kontaktas. Se kontaktuppgifter på hemsidan

## Köanmälan

Välj fliken **Köanmälan** och vilken kö du vill placera dig i. Här kan man ställa sig i kö för att **hyra båtplats** alternativt ställa sig i kö för att **byta båtplats** om man så önskar.

| örgen Sundberj     | i.          |               |       |        |           |                 |           |     |       |  |
|--------------------|-------------|---------------|-------|--------|-----------|-----------------|-----------|-----|-------|--|
| taitupgiter I      | lituppg/tar | Argiber       | Ariar | Schema | Rapporter | Lânade artikter | Ktanmälan | Rar | Komin |  |
| Ny koanmálan:      | Valj ko     |               |       |        |           |                 |           |     |       |  |
| egistrerade anmåle | Byta tikto  | taris .       |       |        |           |                 |           |     |       |  |
| Reffix             | Önskar to   | era bårpstata |       |        |           |                 |           |     |       |  |

När man valt kö öppnas ett nytt formulär så följ härefter instruktionerna som visas på skärmen.

#### Filer

Under fliken filer finns de dokument som är kopplade till medlemmen. **Exempel** på det är XRFmätning och intyg giftfri båtbotten. Enbart en administratör kan lägga till filer men en medlem kan ladda ner filen genom att klicka på filen.

| ONTAKTUPPGIFTER   | BÅTUPPGIFTER     | AVGIFTER                 | AVISERAT | SCHEMA | LÅNADE ARTIKLAR | KÖANMÄLAN | FILER | KONTO                                             |
|-------------------|------------------|--------------------------|----------|--------|-----------------|-----------|-------|---------------------------------------------------|
| C Lagrade file    | er (klicka på lä | ink <mark>för att</mark> | ladda ne | d)     |                 |           |       |                                                   |
| FILNAMN           |                  |                          |          |        |                 |           |       | BESKRIVNING                                       |
| XRF-mätning.pd    | f                |                          |          |        |                 |           | Re    | esultat från XRF mätning av båtbotten             |
| Intyg giftfri bot | ten.pdf          |                          |          |        |                 |           | In    | tyg som intygar att båtens bottenfärg är giftfri. |

## Konto

Under fliken Konto kan lösenordet till inloggningskontot ändras. Tryck på knappen 'Byt lösenord'.

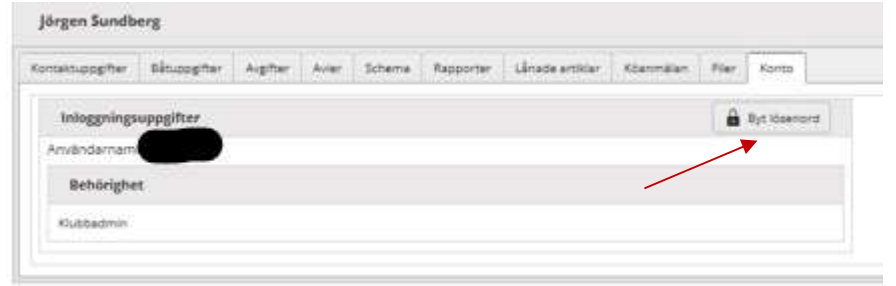

Skriv in ditt nya lösenord två gånger och tryck på spara.

OBS! måste vara 10 tecken långt och innehålla minst en siffra.

| ytt Lösenord    |
|-----------------|
|                 |
|                 |
| pprepa lösenord |
|                 |
| 🛱 Spara 🖪 Stäng |
|                 |